# 艾揚教育訓練教材

- 課程編號:TEmbedded-10-002-tw
- 課程名稱: Remote Administration Framework

講師:

## 課程章節

- Remote Administration Framework 設計架構
- Client-side Plug-in
- Server-side Plug-in
- Lab

### iPush<sup>®</sup> Embedded 架構

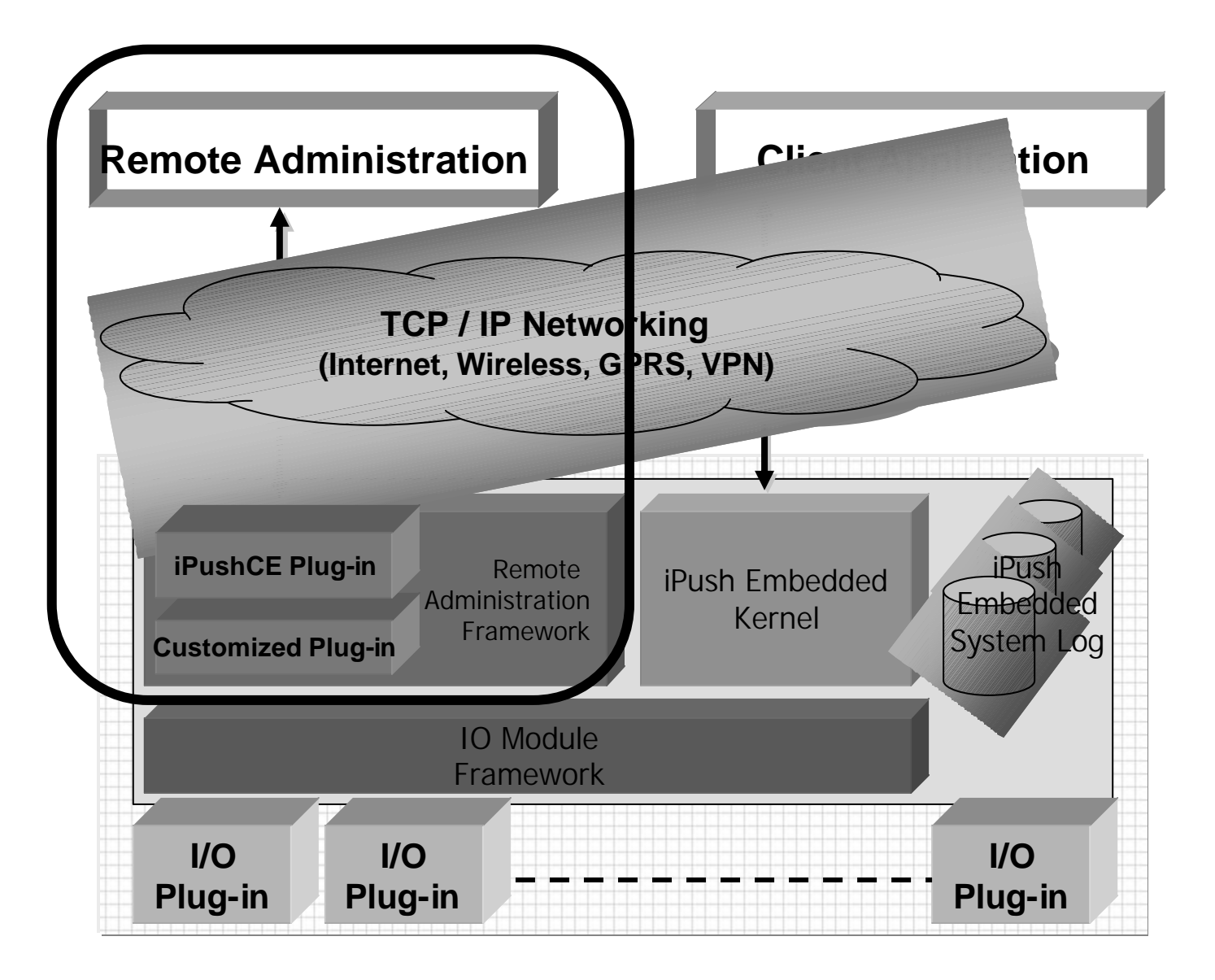

### Remote Administration Framework 設計架構

| Tush Embedded Remote Administration<br>Connection Help<br>Autoexec Programs System Informati                                                     | lient<br>PC                                                                                                    | ] ×                                    | RA Service<br>On WinCon-8000 |                 |                                  |
|----------------------------------------------------------------------------------------------------|----------------------------------------------------------------------------------------------------|----------------------------------------|------------------------------|-----------------|----------------------------------|
| At most 10 programs can be<br>specified to execute<br>automatically when system<br>started. And there is none<br>dependency between<br>programs. | Program 1:<br>Program 2:<br>Program 3:<br>Program 4:<br>Program 5:<br>Program 5:<br>Program 7:<br>Program 7:<br>Program 9:<br>Program 10: | VCompact FlashUceTechnologyùPushBoot.4 |                              | RA<br>Framework | Server Plug-in<br>Server Plug-in |
| Ready                                                                                                    |                                                                                                    | Connected                              |                              |                 |                                  |

#### Client Plug-in

Server Plug-in

## **Client-side** Plug-in

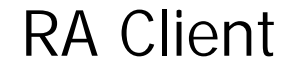

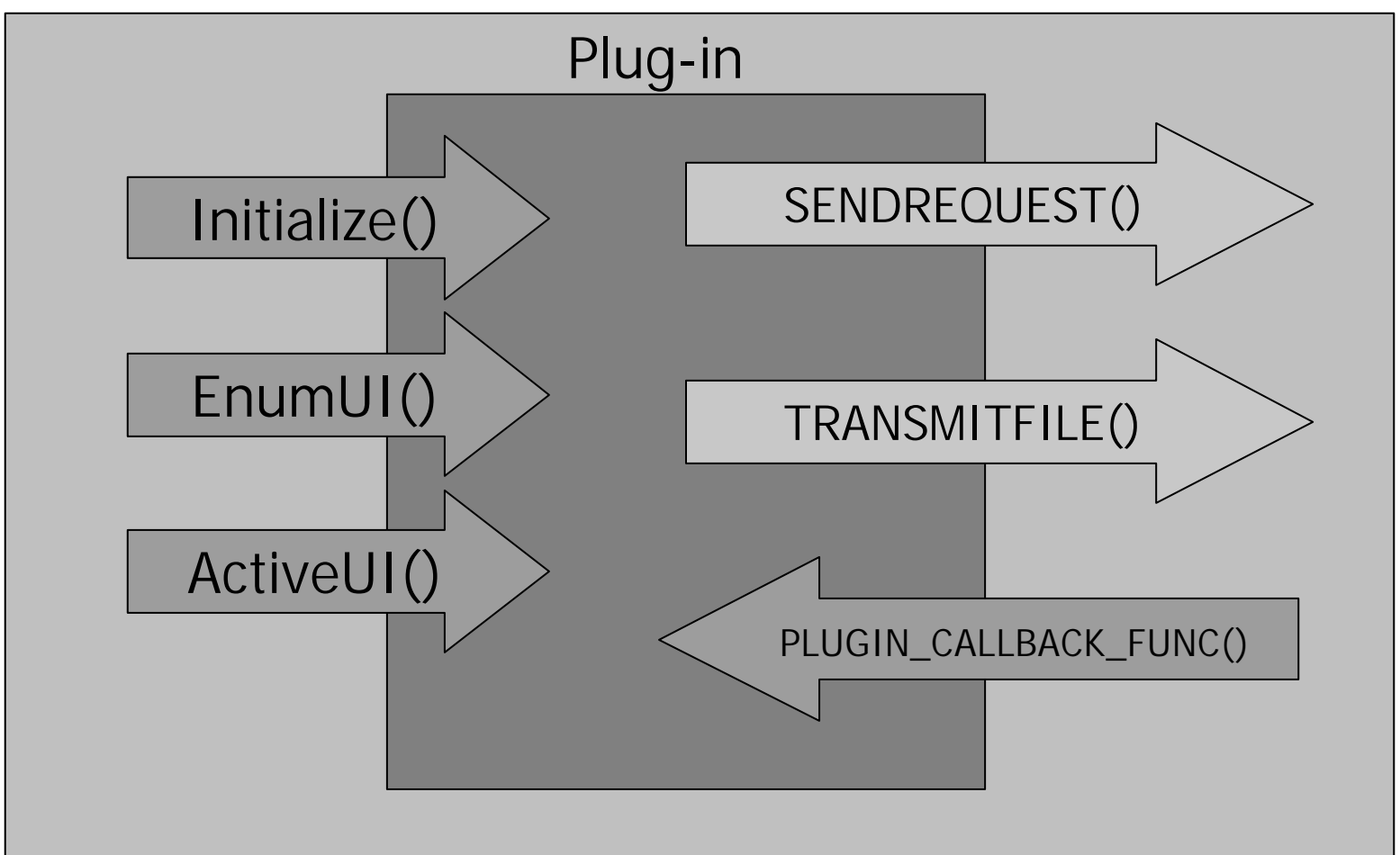

## Client-side Plug-in 實作

- 使用 Visual C++ 6.0 建立的 Windows DLL
- 實作介面函式
- 畫出對話方塊
- 設定對話方塊名稱 m\_PluginName
- 客戶端需求的傳送方式
- 接收回應的方式
- 必須編輯 Plugins.ini

## Client 送出命令的方法

```
void CMyDialog::OnBtnSend()
ł
  CString sRequest;
  GetDlgItemText(IDC_EDIT_REQUEST, sRequest);
  q_SendRequest(g_nPluginID,
                          (long)this,
                    "ServerSample.dll",
                    (LPCTSTR)sRequest,
                    sRequest.GetLength(),
                    OnResponse);
```

#### Server-side Plug-in

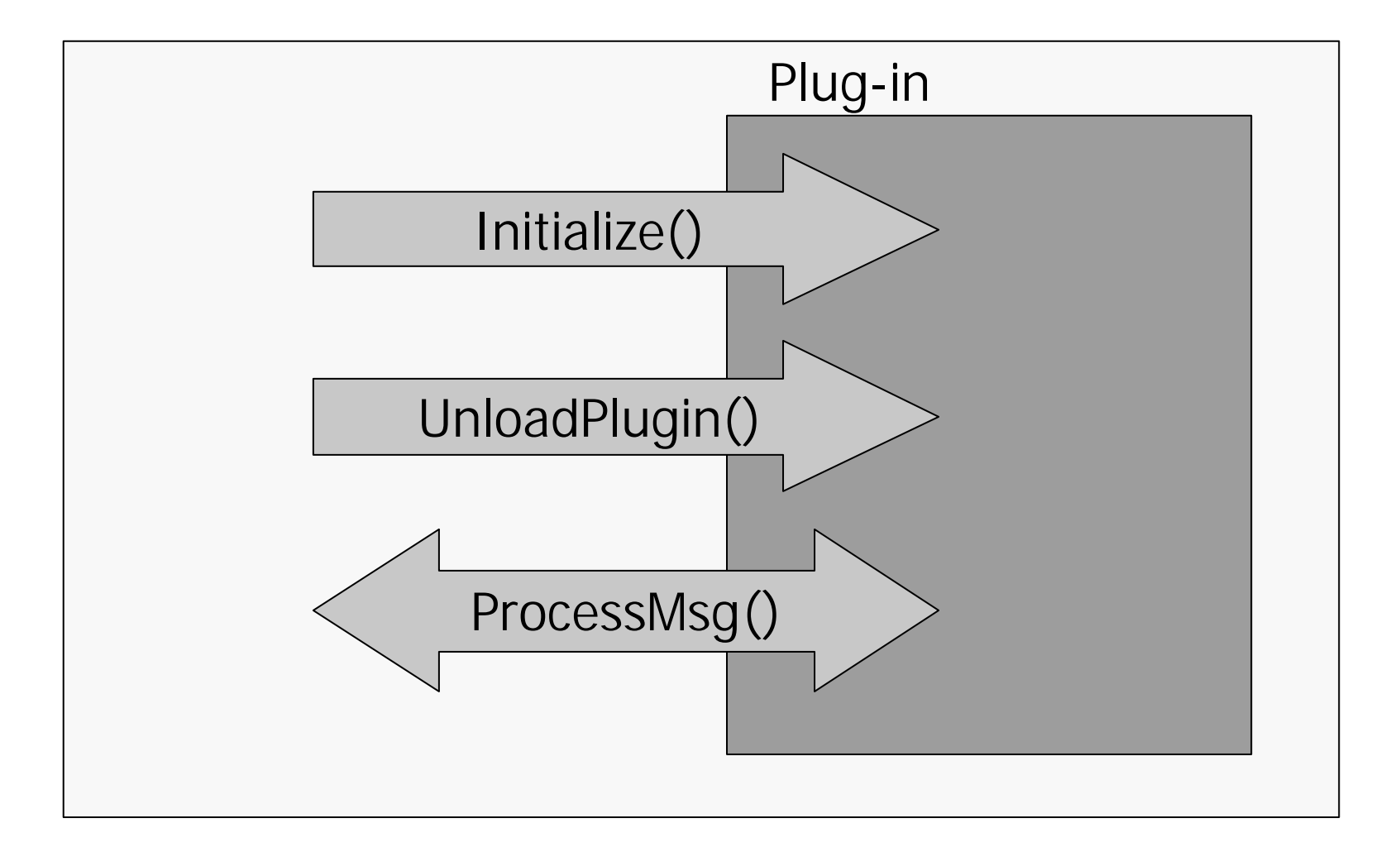

## Server-side Plug-in 實作

- ・ 實作成 Windows CE.NET DLL (eVC 4.2 + SP3)
- 實作介面的函式
- 接收客戶端訊息
- 傳回回應的方式

```
PLUGIN_MESSAGE struct
{
    long ConnID;
    long TotalBytes;
    long StgHandle;
    WRITE_FUNC WriteData;
    TRANSMIT_FUNC TransmitFile;
}
```

Lab

## Lab (40 分鐘)

## 如何利用遠端管理架構 取得遠端系統時間

## Lab 內容

- Section 1: 建立客戶端 Visual C++ 對話方塊專案
- Section 2: 建立客戶端的對話方塊介面
- Section 3: 加入對話方塊物件類別資料
- Section 4: 實作 Client Sample DLL 被呼叫的介面
- Section 5: 傳送命令的處理方式
- Section 6: Callback 的函式宣告與實做
- Section 7: 伺服端的 DLL 設計 (WinCon-8000)
- Section 8: 實作伺服端的回應訊息
- Section 9: 部署與測試功能